# ICF 會員續會年費繳費方式說明

- 1. 請點擊右邊連結至 ICF 續會頁面(https://coachfederation.org/renew-membership)
- 2. 請先按右上角「Sign in」並輸入您的帳號密碼

| <i><b><i>ऌ</i>ICF</b></i> |                |              | Q Sign in | Join ICF           |        |
|---------------------------|----------------|--------------|-----------|--------------------|--------|
| Why ICF                   | ICF Credential | Find a Coach | Research  | Accredit a Program | Events |

# **Renew Your ICF Membership**

ICF Membership indicates your commitment to the profession and to your clients. But equally important—it is simply an investment in yourself. Renew your ICF Membership today to remain part of ICF's global community.

If you would prefer not to complete the online application, download the **PDF application**, complete and fax to ICF Headquarters.

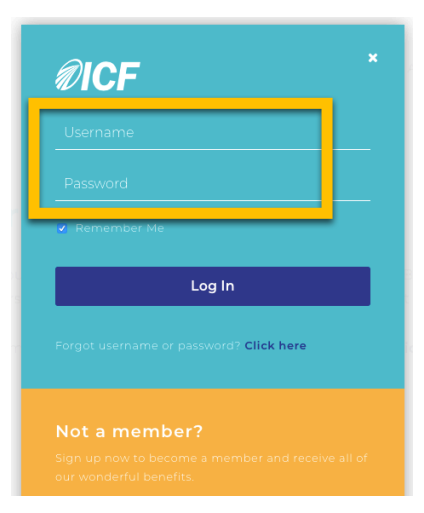

3. 點選「Renew Now」

|         |                | Hello, Vivian   Logout |          |                    |        |
|---------|----------------|------------------------|----------|--------------------|--------|
| Why ICF | ICF Credential | Find a Coach           | Research | Accredit a Program | Events |

# **Renew Your ICF Membership**

ICF Membership indicates your commitment to the profession and to your clients. But equally important—it is simply an investment in yourself. Renew your ICF Membership today to remain part of ICF's global community.

If you would prefer not to complete the online application, download the **PDF application**, complete and fax to ICF Headquarters.

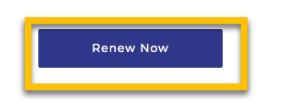

4. 確認閱讀並勾選遵守 ICF 道德規範(Code of Ethics)後,請按右下角的「Continue」。

## **Code of Ethics**

#### Preamble

ICF is committed to maintaining and promoting excellence in coaching. Therefore, ICF expects all members and credentialed coaches (coaches, coach mentors, coaching supervisors, coach trainers or students), to adhere to the elements and principles of ethical conduct: to be competent and integrate ICF Core Competencies effectively in their work.

In line with the ICF core values and ICF definition of coaching, the Code of Ethics is designed to provide appropriate guidelines, accountability and enforceable standards of conduct for all ICF Members and ICF Credential-holders, who commit to abiding by the following ICF Code of Ethics:

## Part Three: The ICF Pledge of Ethics

As an ICF coach, I acknowledge and agree to honor my ethical and legal obligations to my coaching clients and sponsors, colleagues, and to the public at large. I pledge to comply with the ICF Code of Ethics and to practice these standards with those whom I coach, teach, mentor or supervise.

If I breach this Pledge of Ethics or any part of the ICF Code of Ethics, I agree that the ICF in its sole discretion may hold me accountable for so doing. I further agree that my accountability to the ICF for any breach may include sanctions, such as loss of my ICF Membership and/or my ICF Credentials.

For more information on the Ethical Conduct Review Process including links to file a complaint, please click here.

Adopted by the ICF Global Board of Directors June 2015.

I have read and agree to adhere to the Code of Ethics and the Ethical Conduct Review Process

## 5. 確認閱讀並遵守 ICF 會員政策(Membership Opt-in Policy)後,請按右下角「Continue」

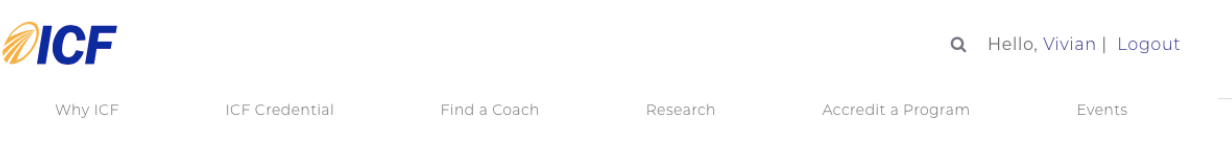

#### ICF Membership Renewal | Membership Opt-in Policy

#### **ICF Membership Opt-in Policy**

If you agree to receive emails from ICF Headquarters and/or from the ICF Chapter(s) you join on membership, benefits of membership, and/or credentialing information, you may choose to unsubscribe from the emails at any time by clicking unsubscribe feature at the bottom of any email. The opt-out or unsubscribe feature is in compliance with the highest data protection standards in the world, Canadian Anti-Spam Law and the EU GDPR. Information on now to remove yourself from our maining list so that you receive no further e-mail communication from us.

#### Choice/Opt-Out

ICF provides users the opportunity to opt-out of receiving communications from us and our Chapters by reading the unsubscribe instructions located at the bottom of any e-mail they receive from us at any time. Users who no longer wish to receive our newsletter or promotional materials may opt-out of receiving these communications by clicking on the unsubscribe link in the e-mail.

# 6. 進入付款頁面 · 1> 選擇您所隸屬的台灣分會(ICF Taiwan) · 2> 依您屬意的付費方式並支付年費 · 並按下「Complete Renewal」· 即完成 ICF 續會流程 ·

### ICF Membership Renewal | Chapter Affiliation

## Join your local ICF Chapter

ICF Chapters offer a direct connection between members and ICF, as well as a source for networking and professional development

Current Chapter Member: • ICF Taiwan

To change your current chapter, select one from below, or use the search **Your 3 nearest chapters** 

ICF Shenzhen
ICF Shanghai
ICF Hong Kong
OT Search for a Chapter

Begin Typing to Search

ICF Chapters may charge local fees, which will be in addition to global membership dues. By affiliating with a Chapter, you agree to receive direct communication from them

# ICF Membership Renewal | Order Summary

currency: USD - US Dollar

ICF Coach Membership - Renewal \$245.00

TOTAL DUE NOW \$245.00 USD

**Payment Information** 

| Payment amount: | \$245.00                                                |
|-----------------|---------------------------------------------------------|
| Payment method: | Please select American Express Discover Mastercard VISA |
| Complete Renew  | /al                                                     |

| Summary    |       |     |  |  |  |  |
|------------|-------|-----|--|--|--|--|
| Membership | \$245 |     |  |  |  |  |
| TOTAL      | \$245 | USD |  |  |  |  |

Continue With No Chapter